## Instructions: Apply to HBU's Educator Preparation Program via Taskstream

1. After logging in to Taskstream (<u>www.taskstream.com</u>), select "Application" in the menu at the left:

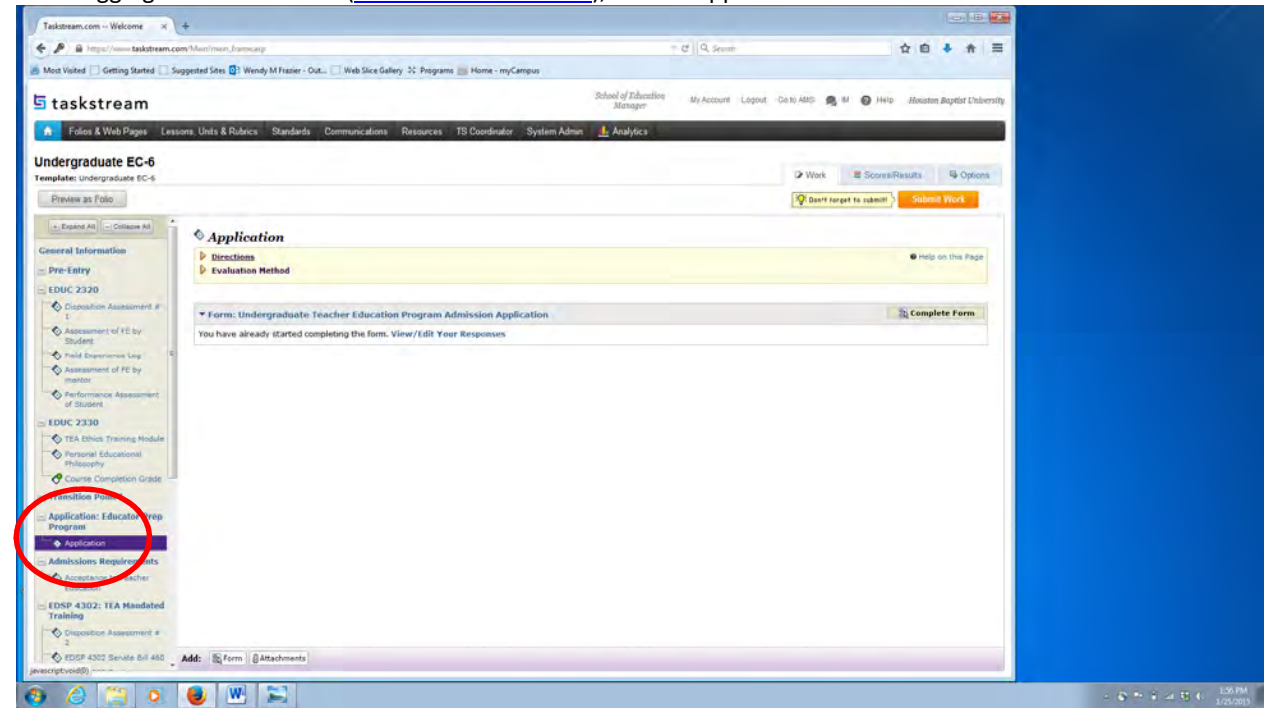

Select "Directions" to read the list of items you will need to upload as attachments to complete your online application:

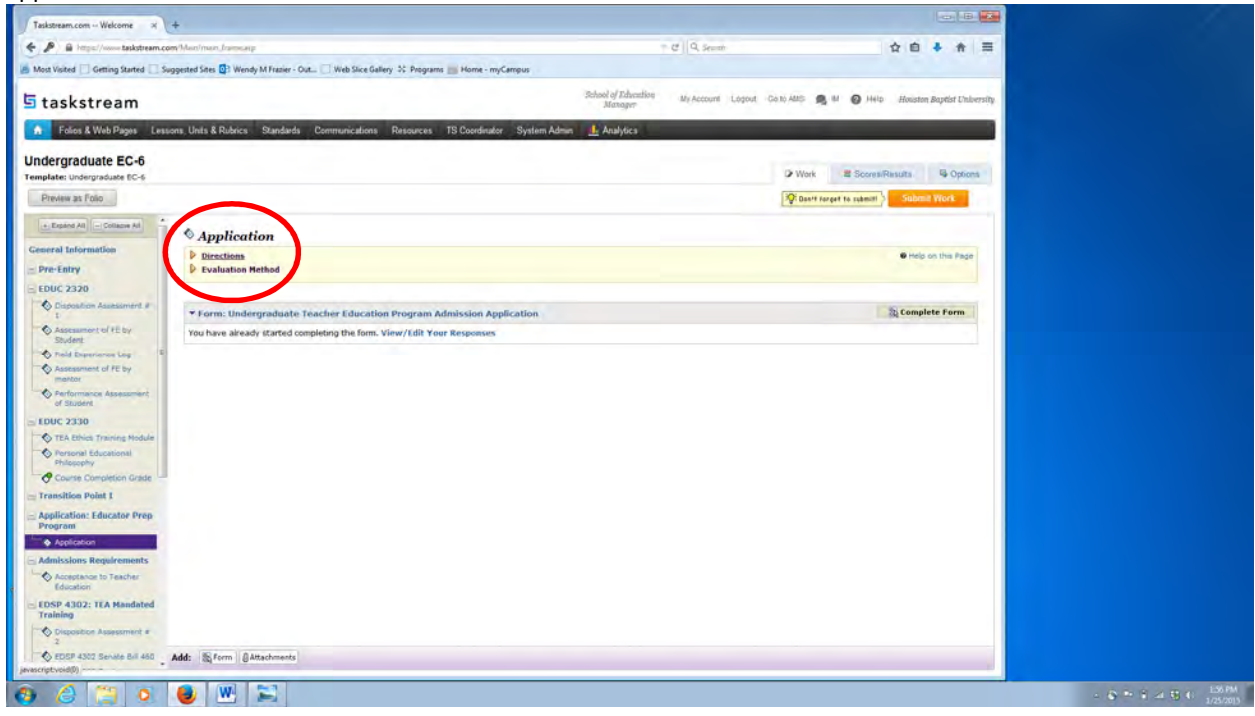

Select "1. applicationforms\_revised\_07 11 14.pdf" to download, print, and complete the following three required items: FERPA Consent to Release Educational Records and Information, Code of Ethics and Standard Practices for Texas Educators, and Verification of Speech Competence:

| A https://www.taskstream.c            | com/Main/main_Barre.asp                                                                                                    | = C    Q, Search                                                                                                    | 会自 #                       | † ⊕ ≡                  |  |  |
|---------------------------------------|----------------------------------------------------------------------------------------------------|----------------------------------------------------------------------------------------------------|----------------------------|------------------------|--|--|
| st Visited 🗌 Getting Started 🔲 S      | Suggested Sites 😰 Wendy M Frazier - Out 🗌 Web Sice Gallery 🕫 Programs 🚃 F                                                                                                    | Home - myCampus                                                                                                    |                            |                        |  |  |
| taskstream                            |                                                                                                    | School of Education My Account Lopost Go to AMS                                                                                                    | at O Haip Roust            | ton Baptist University |  |  |
| Folios & Web Pages Les                | isons, Units & Rubrics Standards Communications Resources TS C                                                                                                    | Coordinator System Admin 🚣 Analytics                                                                                                    | -                          |                        |  |  |
| G All Level Art with Te               | acher Certification                                                                                                    |                                                                                                    |                            |                        |  |  |
| emplate: Undergraduate All Level A    | Art with Teacher Certification                                                                                                    | Work                                                                                                    | Scores/Results             | No Options             |  |  |
| Preview as Folio                      |                                                                                                    |                                                                                                    | Status: Work Not           | t Started              |  |  |
| + Expand At Collapse At               | Verification of Speech Competence<br>Your second attachment will include your transcripts from all institut                                                                                                    | utions attended including HBU organized chronologically so that your oldest transcript is firs                                                                                                    | a.                         |                        |  |  |
| General Information                   | Step-By-Step Instructions:                                                                                                    |                                                                                                    |                            |                        |  |  |
| E Pre-Entry                           | Step 1:<br>Select "1. applicationforms_revised_07.11.14.pdf" below to downlos                                                                                                    | oad, print, and complete the following three required items: FERPA Consent to Release Educ                                                                                                    | cational Records and info  | rmation,               |  |  |
| EDUC 2320                             | Code of Ethics and Standard Practices for Texas Educators, and Verifi                                                                                                    | fication of Speech Competence.                                                                                                    |                            |                        |  |  |
| Disposition Assessment #              | Step 2:<br>Scan the three forms from Step 1 into one electronic document in th                                                                                                    | Step 2:<br>Scan the three forms from Step 1 into one electronic document in the following order: FERPA Consent to Release Educational Records and Information, Code of Ethics and Standard Practices for                                                                                         |                            |                        |  |  |
| Assessment of PE by                   | Texas Educators, and Verification of Speech Competence. Save this fi<br>Code of Ethics and Standard Practices for Texas Educators must be in                                                                                                    | file as "LastName.SignedForms" and make sure all scanned pages are legible. Do not leave o<br>included.                                                                                                    | out any pages Both pag     | ges of                 |  |  |
| Trield Experience Log                 | Step 3:<br>Other and cimples your transmith from all institutions attended ()                                                                                                    | finded an UDI if chronologically so that your oldest transmist is first. Soon your set of transmist                                                                                                    | contr into one electronic  |                        |  |  |
| Assessment of FE by<br>Mentor         | document. Save this file as "LastName.Transcripts" and make sure al<br>Step 4:                                                                                                    | Gather and organize your transcripts from all institutions attended (including HBU) chronologically so that your oldest transcript is first. Scan your set of transcripts into one electronic<br>document. Save this file as "LastName.Transcripts" and make sure all scanned pages are legible. |                            |                        |  |  |
| Partormance Assessment<br>of Student  | Upload "LastName.SignedForms" and "LastName.Transcripts" by selecting "Attachments" at the bottom of screen and follow pop-up window instructions. Important: Do not select "Submit<br>Work" yet. You will be prompted to submit your work at the top right of screen, but you are not ready yet. To get ready, continue reading. |                                                                                                    |                            |                        |  |  |
| E FOUC 2330                           | Step 5:<br>Next, select "Complete Form" to open the online application form. C                                                                                                    | Complete all information required on the form. Periodically, select "Save Draft" while comp                                                                                                    | eting the form so that y   | ou do not              |  |  |
| TEA Ethics Training Module            | lose your work. Select "Save and Return" (in orange) at the top right                                                                                                    | it or bottom right of screen when you are finished completing the form or if you need to co                                                                                                    | me back later. Important   | : Do not               |  |  |
| Philosophy                            | Step 6:                                                                                                    |                                                                                                    |                            | Sec. 1                 |  |  |
| Course Completion Grade               | Double-creck that you have completed an existions on the applicat<br>application process. No applications will be processed until all docur                                                                                                    | ition form and uploaded all required attachments then select "Submit Work" (in orange) at<br>iments are received.                                                                                                    | top right of screen to con | mplete the             |  |  |
| Transition Point I                    | de Attachments:                                                                                                    |                                                                                                    |                            |                        |  |  |
| Application: Educator Prep<br>Program | 1. applicationforms_revised_07 11 14.pdf                                                                                                    |                                                                                                    |                            |                        |  |  |
| Application                           | Evaluation Method                                                                                                    |                                                                                                    |                            |                        |  |  |
| Admissions Requirements               |                                                                                                    |                                                                                                    |                            |                        |  |  |
| Acceptance to Teacher<br>Education    |                                                                                                    | No. of the last of                                                                                                    | S Campbe                   | to Farm                |  |  |
| EDSP 4302: TEA Mandated               | Promis undergraduate reacher Education Program Admis                                                                                                    | ssion Appacation                                                                                                    | Sel compre                 |                        |  |  |
| Training                              | To beau relation to the type of content you muld like to and                                                                                                    |                                                                                                    |                            |                        |  |  |
| 2                                     | .A. in sector's searchine sittle or convert App woond was to app                                                                                                    |                                                                                                    |                            | -                      |  |  |
| A FORD 4110 Remate Bill ald           | Add: Di Form @ Allachments                                                                                                    |                                                                                                    |                            |                        |  |  |

- 2. Scan the three forms from Step 1 into one electronic document in the following order: FERPA Consent to Release Educational Records and Information, Code of Ethics and Standard Practices for Texas Educators, and Verification of Speech Competence. Save this file as "LastName.SignedForms" and make sure all scanned pages are legible. Do not leave out any pages -- Both pages of Code of Ethics and Standard Practices for Texas Educators must be included.
- 3. Gather and organize your transcripts from all institutions attended (including HBU) chronologically so that your oldest transcript is first. Scan your set of transcripts into one electronic document. Save this file as "LastName.Transcripts" and make sure all scanned pages are legible.

4. Upload "LastName.SignedForms" and "LastName.Transcripts" by selecting "Attachments" at the bottom of screen and follow pop-up window instructions. *Important: Do not select "Submit Work" yet. You will be prompted to submit your work at the top right of screen, but you are not ready yet. To get ready, continue reading.* 

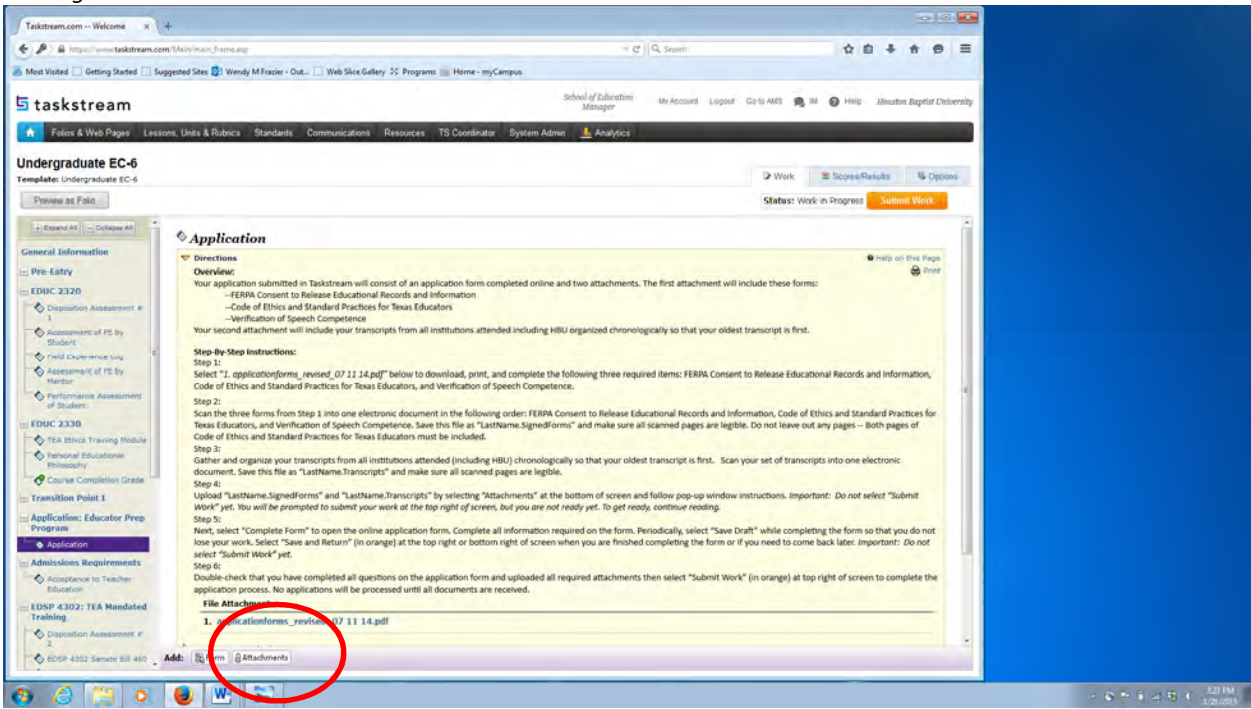

5. Next, select "Complete Form" to open the online application form. Complete all information required on the form.

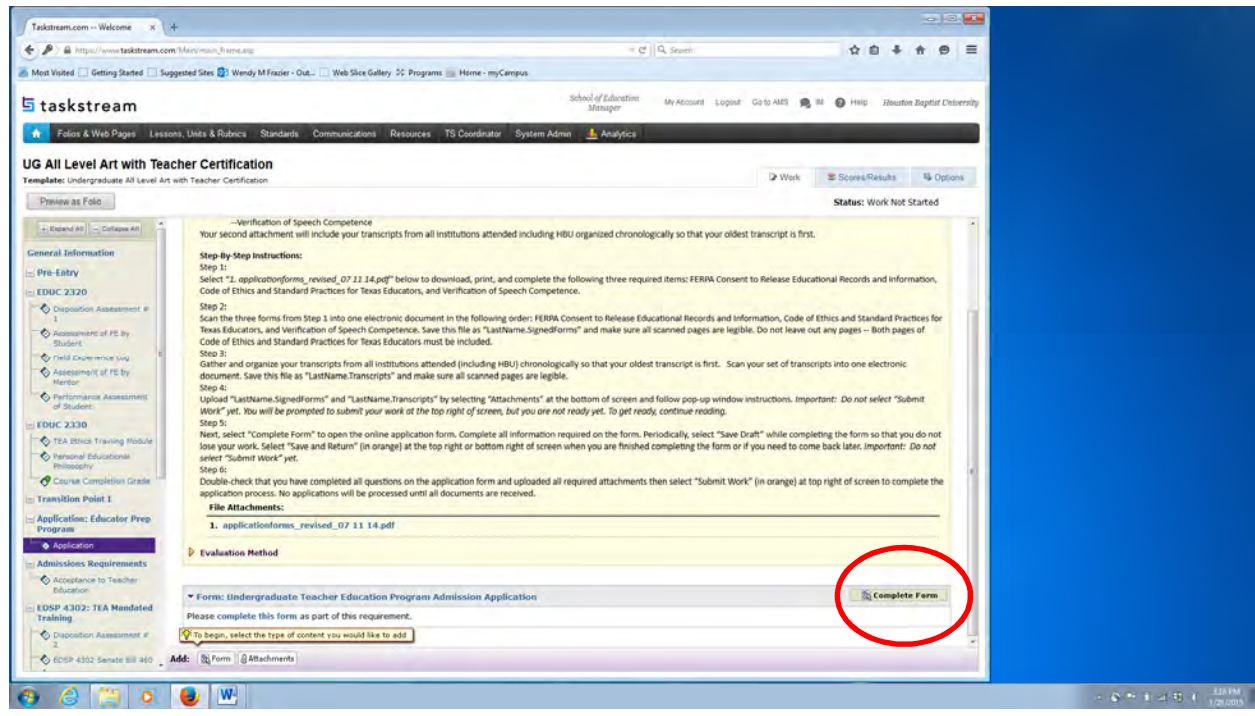

Periodically, select "Save Draft" while completing the form so that you do not lose your work. Select "Save and Return" (in orange) at the top right or bottom right of screen when you are finished completing the form or if you need to come back later. *Important: Do not select "Submit Work" yet.* 

| Taskstream.com Welcome X (+                                                                                       |                           |                                          |  |
|----------------------------------------------------------------------------------------------------|---------------------------|------------------------------------------|--|
| P & https://www.teskstream.com/l/sicv/man_frame.stc                                                               | ⇒ ¢"    Q, Search         | ☆ 🖻 🖡 👘 🖶                                |  |
| Most Visited 📃 Getting Started 🗌 Suggested Sites 📴 Wendy M Frazier - Out 🗌 Web Sice Gallery 🔅 Programs 💼 Home - n | nyCempus                  |                                          |  |
| espond to form Undergraduate Educator Preparation Program Admission App                                           | plication for Application |                                          |  |
| Porections<br>Evaluation Hethod                                                                                   |                           |                                          |  |
| Cancel Check Spelling Phint                                                                                       |                           | Save and Renum                           |  |
| 3 Response is required                                                                                            |                           | Disable Rich Text Editor                 |  |
| Indergraduate Educator Preparation Program Application                                                            |                           |                                          |  |
| a Legal Last Nome                                                                                                 |                           | ( Second                                 |  |
| (Maix chafa) 20.600)                                                                                              |                           | Ø 0 Court                                |  |
| Legal First Name                                                                                                  |                           | 1000 10 10 10 10 10 10 10 10 10 10 10 10 |  |
| Max, chairs: 20,000)                                                                                              |                           | B Q Court                                |  |
| liddle Initial                                                                                                    |                           | See Dat                                  |  |
| Max charal 20,000)                                                                                                |                           | Ø 0 Court                                |  |
| H Number (leave off H)                                                                                            |                           | Land To Tak                              |  |
| y positive whole number greater than 0                                                                            |                           |                                          |  |
| Social Security Number (No dashed used)                                                                           |                           | Enclose 1                                |  |
| nsaet social as follows:<br>ix: 432467612                                                                         |                           |                                          |  |
| Marc charai 30,0001                                                                                               |                           | e 0 Caurt                                |  |
| 9 Birthday                                                                                                    |                           | Berg Dag                                 |  |
| 0                                                                                                    |                           |                                          |  |
| en/ddises/)                                                                                                    |                           | •                                        |  |

6. Double-check that you have completed all questions on the application form and uploaded all required attachments then select "Submit Work" (in orange) at top right of screen to complete the application process. No applications will be processed until all documents are received.

| P @ https://www.taskstream.                                                                                                    | com/Man/man.Journaup                                                                  | T C Q. Search                                      | ☆ 白 ♣ ★ 三                                      |
|----------------------------------------------------------------------------------------------------|---------------------------------------------------------------------------------------|----------------------------------------------------|------------------------------------------------|
| Most Visited 🔲 Getting Started 🛄                                                                                                    | Suggested Sites 🕼 Wendy M Frazier - Out 🗌 Web Slice Gallery 35 Programs 📷 Home - myCa | mpus                                               |                                                |
| taskstream                                                                                                    |                                                                                       | School of Education Wy Account Logout G<br>Manager | lo to AMS 🙈 M 🥝 H415 Houston Baptist Universit |
| Folios & Web Pages Le                                                                                                    | ssons, Units & Rubrics Standards Communications Resources TS Coordinator              | System Admin 1 Analytica                           |                                                |
| ndergraduate EC-6<br>mplate: Undergraduate EC-6                                                                                                    |                                                                                       |                                                    | Work Scores/Results: Scores/Results            |
| Preview as Folio                                                                                                    |                                                                                       |                                                    | Submit York                                    |
| + Explicit All - Collabor All                                                                                                    | • Application                                                                         |                                                    |                                                |
| Pre-Entry                                                                                                    | Directions Evaluation Method                                                          |                                                    | a subs on this Be                              |
| Constitution Advancement of CE by Studiet's Model's Studiet's Studiet's |                                                                                       | cation                                             | St Complete Form                               |
| Application: Educator Prep<br>Program<br>Application<br>Admissions Regularements<br>Admissions Regularements<br>Cocordiants to Teacher<br>Education                                                                                                    |                                                                                       |                                                    |                                                |
| EDSP 4302: TEA Mandated<br>Training<br>Disposition Assessment =<br>2<br>EDSP 4302 Service Bril 460                                                                                                    | Add: 18 form BAttachments                                                             |                                                    |                                                |

Taskstream assistance is available in Hinton 336 with Dr. Wendy Frazier during her office hours. Please email <u>wfrazier@hbu.edu</u> for an appointment.